# 2022年山东大学未来科学营报名系统操作指南

请通过浏览器直接打开/或复制地址到浏览器进入:

http://sducx.cxcye.cn/cxcysms/

1、 点击"注册新用户"

(已经注册过的,可用原账号登录,忘记密码的,点击 重置密码 找回) 赢创山大双创智慧学习平台(高中生入口)

学生登录

| 使用步骤说明:                                                 | 手机号       |                                                                                                    |
|---------------------------------------------------------|-----------|----------------------------------------------------------------------------------------------------|
| (1)首先点击右侧"注册新用户"(用户名为手机号)                               | 蜜码        |                                                                                                    |
| (2)如果忘记密码,则点击右侧的"重置密码"                                  |           |                                                                                                    |
| (3)用手机号和密码登录系统,可以进入智慧学习平台                               | 验证码       | n p k v                                                                                                    |
| 附件下载                                                    |           | 22-3                                                                                                    |
| 附件1 2021年山东大学未来科学营报名诚信承诺书                               |           | 安莱                                                                                                    |
| 附件2 2021年山东大学未来科学营各分营简介及兴趣方向                            | 注册新田内 雷震感 | and the second second se |
| <ul> <li> <u>即开关 2921年出东大学未来科学营报名系统操作指南</u> </li> </ul> | 注册新用户 重置密 | 码                                                                                                    |

- 2、按照此页面输入正确手机号,注册账号,姓名务必无误填写,学校请填写全
- 称,不要填写简称。

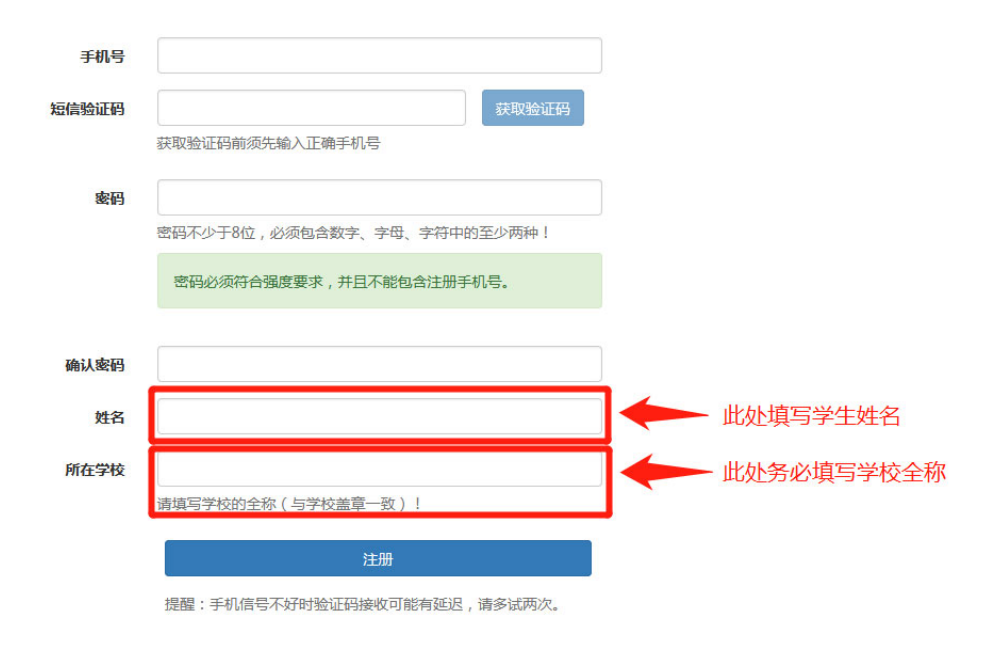

3、注册结束后,将自动返回登录页面,进行登录

### 赢创山大双创智慧学习平台(高中生入口)

# 使用珍蜜说明: () 自告点者点看《"注册新用户"(用户名方手机号) () 如果忘记母祭,刻点者右翻的"重置寄写" (3) 用手机导机密码登录系统,可以进入解算学习平台 近期用户 重置的另

# 4、点击此处填写个人基本信息:

申报中…

| 😈 赢创山大双创智慧学    | (高中生入口)                                          |
|----------------|--------------------------------------------------|
| 査找 Q           | i 2022年山东大学未来科学营报名通知                             |
| <b>88</b> 我的主页 | 报名步骤                                             |
| ❀ 用户反馈         | (1) 点击下方的"报名参加2022年山东大学未来科学营"; (2) 根据报名表的提示进行填写; |
| ❀ 操作指南         |                                                  |
|                | 8 快捷入口                                           |
|                | 报名参加2022年山东大学未来科学营修改我的个人信息                       |

| 填写步骤说明                                                                                                    |
|----------------------------------------------------------------------------------------------------|
| <b>请按照下列红色按钮中标号的顺序执行</b><br>(1)第一步选择入学的班级(或分营),有两个志愿,第二志愿可填可不填;                                                                               |
| <ul> <li>(2)填与报名表详细内容,每一组填与内容的下方都有填与的提示信息,请仔细阅读提示信息后填与;</li> <li>(3)确认填写无误之后,打印填写的内容,并到所在的学校加盖公章;</li> <li>(4)扫描或拍照盖章后的材料原件,并上传图片;</li> </ul> |
| (5)完成以上所有步骤,开检查完毕,提交报名表,等待审核即可; (此时报名状态显示:审核中)<br>(6)审核之后会再报名状态中显示通过/不通过;                                                                     |
| 报名状态                                                                                                    |

## 分营选择:

| 选择入学班级(分营)   |                                                                            |   |
|--------------|----------------------------------------------------------------------------|---|
| 选择入学班级(分营)   | 请选择                                                                        | ~ |
| 选择调附备选班级(分营) | 前応持<br>1-AIOT创新开渡实训未来科学营<br>2-人工智能与物联网先来科学营<br>3. 物理探索未来科学营<br>4-电子电路未来科学营 |   |

## 填写报名表:

| 报名表详细内容          |                         |
|------------------|-------------------------|
| (2)点击此处填写报名表详细内容 | (3) 确认填写无误之后,点击此处打印填写内容 |
| 基本信息             | 点击此按钮开始填写基本信息           |

### 山东大学未来科学营报名表

| 基本信息            |                       |                                                                      |
|-----------------|-----------------------|----------------------------------------------------------------------|
|                 | 姓名                    | <sup>请输入姓名</sup> 各项信息请务必准确无误填写                                       |
|                 | 身份证号                  | 请输入身份证号                                                              |
|                 | 联系电话                  | 请输入联系电话 详细填写收件具体地址+收件人+联系                                            |
|                 | 邮寄地址                  | 电话,用于邮寄实验材料/学习资料等                                                    |
|                 |                       | 请输入:具体地址,收件人,联系电话                                                    |
|                 | 就读中学                  | <sup>请输入就读中学</sup><br>填好后别忘了点击保存按钮来保存信息                              |
|                 | 成绩证明联系人               | 请输入成绩证明联系人                                                           |
|                 | 监护人及联系方式              | 请输入监护人及联系方式                                                          |
|                 |                       | 保存基本信息                                                               |
| 注:请如实填望         | 5基本信息,如果信息有误          | ,将无法通过审核。                                                            |
| 证件照片            |                       |                                                                      |
| 证件照片:尚未上        | 2(传文件, (文件类型: 图片)     | ×<br>照片,用于证书制作,请参考要求上传,建议上传 照相馆/图文店的电子版                              |
| 】<br>注意:选择文件之后, | jpg<br>别忘了点击"上传"按钮!   | × 11 559 0 ± 10                                                      |
| 注: 近期正面免冠彩色头    | 像,头部占照片尺寸的2/3,图象清晰,神态 | 自然, 自處, 像素尺寸不小于1260°900, jpg格式, 大小不超过2M, 切记不要穿着白色或线色衣服拍照, 不要覆拍或白拍照片, |

| <b>溃信息</b> |                      |              |                |            |           |                 |
|------------|----------------------|--------------|----------------|------------|-----------|-----------------|
| 中期间的主要。    | ☆☆ 此处期末成绩务           | 必如实填写,如有某学期  | 未参加或未出结果,      | 可空着        |           |                 |
| 科目\学期      | 高一(上)期末成绩/满分         | 高一(下)期末成绩/满分 | 高二 (上) 期末 成绩// | 粉 高二 (下) 即 | 床 成绩/满分   | 学业水平(会考)等级/最高等级 |
| 语文         | 99/100               |              |                |            |           |                 |
| 数学         | 99/100               |              |                |            |           |                 |
| 外语         | 99/100               |              |                |            |           |                 |
| 政治         | 99/100               |              |                |            |           |                 |
| 历史         | 99/100               |              |                |            |           |                 |
| 地理         | 99/100               |              |                |            |           |                 |
| 物理         | 99/100               |              |                |            |           |                 |
| 化学         | 99/100               |              |                |            |           |                 |
| 生物         | 99/100               |              |                |            |           |                 |
| 总分         |                      |              |                |            |           |                 |
| 年级排名       |                      |              |                |            |           |                 |
| 年级人数       |                      |              |                |            |           |                 |
|            |                      |              |                |            |           | 1               |
|            |                      |              | 点击保存高中期间的      | 主要成绩       |           |                 |
|            |                      |              |                |            |           |                 |
| 拟考试成绩      |                      |              |                |            |           |                 |
| 8月/学期      | 高中期间模拟考试1 (格式:成绩/满分) | 高            | 中期间模拟考试2(格式:成绩 | 彭(满分)      | 高中期间模拟考试3 | (格式:成德/满分)      |
| 考试类型       |                      |              |                |            |           |                 |
| 语文         |                      |              |                |            |           |                 |
| 数学         |                      |              |                |            |           |                 |
| 外语         |                      |              |                | 具体模考       | 安排填写者     | 〒考试类型处说町        |
| 政治         |                      |              |                |            |           |                 |
| 万史         |                      |              |                |            |           |                 |
| 地理         |                      |              |                |            |           |                 |

物理 化学 生物 总分 年级排名 年级人数

高中期间的社会活动 活动名称

注:请填写高中器件参与的社会活动,并提交相关的证明材料。

其中证明附件,每项均是:

附件名

1

2

上传附件列表

序号

0

此处可据实填写学校组织的模拟考试、全市统考等

此处填写高中期间参加的相关活动等,请选择重要的前5项自行排序填写,并上传相关证书/证明

文件类型

活动时间

组织单位

相关附件 附件数:0;

附件数:0;

附件数: 0;

附件数: 0;

附件数: 0;

上传时间

4件 音石附件

4 查看附件

4 直着附件

件 查看附件

操作

前移除 ●上传 一选择

上传附件 查君

担任角色

4

文件大小

先点击"选择"找到所传材料,再点击"上传"

上传附件列表

| T146           | 上19月1十约表                     |        |        |                       |             |  |  |  |
|----------------|------------------------------|--------|--------|-----------------------|-------------|--|--|--|
| 序号             | 附件名                          | 文件类型   | 文件大小   | 上传时间                  | 操作          |  |  |  |
| 0              | jpg                          | .jpg   | 788706 | 2020-07-15 20:41:25.0 | 点击下载附件 删除附件 |  |  |  |
| 请选择文(<br>注意:选择 | 雌游                           |        |        |                       |             |  |  |  |
| 自我评价与          | 示未来规划                        |        |        |                       |             |  |  |  |
| 123            | □133<br>此处填写自荐说明,含自我评价和未来规划等 |        |        |                       |             |  |  |  |
|                | 保存自我评价与未未规划                  |        |        |                       |             |  |  |  |
| 注: 请详细         | 真写自我评价与未来规划,重点描述自己在学科与专业     | 方面的成绩。 |        |                       |             |  |  |  |

# 5、所有信息填写完整后 返回 我的主页 点击 报名参加 2022 年山东大学未来 科学营 进入材料打印

| 选择入学班级(分营)                      |                     |   |
|---------------------------------|---------------------|---|
| 选择入学班级(分营)                      | 1-AIOT创新开源实训未来科学营   | ~ |
| 选择调剂备选班级(分营)                    | 1-AIOT创新开源实训未来科学营   | ~ |
|                                 | (1) 确定所选择的入学班级 (分营) |   |
|                                 |                     |   |
| 报名表详细内容                         |                     |   |
| (2) 点击此处填写报名表详细内容 (3) 确认填写无误之后, | 点击此处打印填写内容          |   |

### 山东大学未来科学营报名表打印

| 开始打印        | <br>         |
|-------------|--------------|
|             | 山东大学未来科学营报名表 |
| 基本信息        |              |
| 姓名(*)       |              |
| 身份证号(*)     |              |
| 联系电话(*)     |              |
| 邮寄地址(*)     |              |
| 就读中学(*)     |              |
| 成绩证明联系人(*)  |              |
| 监护人及联系方式(*) |              |

| 山东大学未来科学营报名表 | 打印        |                   | 6张纸           |
|--------------|-----------|-------------------|---------------|
| 基本信息         | 目标打印机     | A Microsoft P     | rint to PDF 🔻 |
| 姓名(*)        |           | <u> </u>          |               |
| 份证号(*)       |           | 4.45              |               |
| 系电话(*)       | 网贝        | 全部                | •             |
| 地址(*)        |           |                   |               |
| 学(*)         | 布局        | 纵向                | *             |
| 联系人(*)       |           |                   |               |
| <b>I</b>     | 彩色        | 彩色                | •             |
|              | 更多设置      |                   | ~             |
|              | 若电脑: 打印存: | 未连接打印机<br>为 pdf文件 | 」,建议先         |

保存后的文件,可再行去图文店等打印,学校审核盖章。

| 扫描或拍照盖章后的材料原件,并上传图片                                                                       |                                                                                                 |  |  |  |  |
|-------------------------------------------------------------------------------------------|-------------------------------------------------------------------------------------------------|--|--|--|--|
| 需要上传的材料清单                                                                                 | <ul> <li>● (1) 承诺书。请下载樊振,填写后手写签字。→&gt;</li> <li>● (2) 第3步打印填写内容之后,到学校盖章,将盖章后的材料拍照上传。</li> </ul> |  |  |  |  |
| 已上传文件清单                                                                                   | 序号 附件名 文件大小 操作                                                                                  |  |  |  |  |
| 此处上传:①手写签字 诚信承诺书 见通知附件 ②填写完整后打印出来的<br>注意:选择文件之后,别忘了点击"上传"按钮:<br>报名材料学校盖章版,上述未完成前,不要点击(4). |                                                                                                 |  |  |  |  |

(4) 已完成以上所有步骤,并检查完毕,提交报名表(提交之后无法再修改)

| 扫描或拍照盖章后的材料原件,并上传图片    |                 |                                                                                          |             |  |  |
|------------------------|-----------------|------------------------------------------------------------------------------------------|-------------|--|--|
| 需要上传的材料清单              | • (1<br>• (2    | <ul> <li>(1)承诺书。请下载横版,填写后手写签字。&gt;</li> <li>(2)第3步打印填写内容之后,到学校盖章,将盖章后的材料拍照上传。</li> </ul> |             |  |  |
| 已上传文件清单                | 序号              | 附件名                                                                                      | 文件大小 操作     |  |  |
|                        | 1               | .pdf                                                                                     | 点击下载附件 删除附件 |  |  |
|                        | 2               | .pdf                                                                                     | 点击下载附件 删除附件 |  |  |
| j>选择文件  注意:选择文件之后,别忘了点 | 选择<br>3击"上传"按钮! | 选择附件后不要忘记                                                                                | 点上传         |  |  |

6、所有报名信息确认无误后,点击

(4) 已完成以上所有步骤,并检查完毕,提交报名表(提交之后无法再修改)

提交报名后, 报名状态会切换为审批中, 其他按钮将不能再行操作。

| 报名状态                                      |                     |   |  |  |
|-------------------------------------------|---------------------|---|--|--|
| 审批中                                       |                     |   |  |  |
| 选择入学班级(分营)                                |                     |   |  |  |
| 选择入学班级(分营)                                | 1-AIOT创新开源实训未未科学营 🗸 |   |  |  |
| 选择调剂备选册级(分营)                              | 1-AIOT创新开版实训未来科学营   |   |  |  |
|                                           | (1) 确定所选择的入学所级(分类)  |   |  |  |
|                                           |                     | _ |  |  |
| 报名表详细内容                                   |                     |   |  |  |
| (2) 点击此处境写服名素详细内容 (3) 徽认境写无说之后、点击此处打印境写内容 |                     |   |  |  |